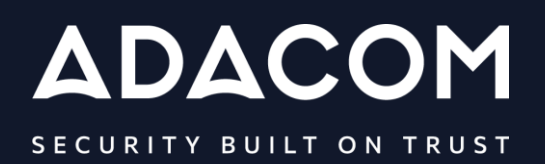

# Οδηγίες Χρήσης Class1 πιστοποιητικού

#### 1. Οδηγίες για την υποβολή αιτήματος class1 (enrollment)

Για να υποβάλλετε το αίτημα σας για την έκδοση του class1 πιστοποιητικού σας παρακαλούμε ανοίξτε έναν περιηγητή (browser). Σας προτείνουμε να χρησιμοποιήσετε τον **Google Chrome** ή τον **Mozilla Firefox** μέσω του οποίου σας δίνεται η δυνατότητα να κάνετε export το πιστοποιητικό σας εάν το επιθυμείτε.

Σημείωση: εάν κάνετε την παραλαβή του πιστοποιητικού σας μέσω <u>Edge</u> ενδέχεται να μην σας δίνεται η δυνατότητα του export

 Επισκεφτείτε τον σύνδεσμο όπως βλέπετε παρακάτω στην εικόνα <u>https://one.nl.digicert.com/mpki/web-enrollment/b1cb1c59-60ca-4781-a69e-5a6578b9985f</u>

|   | digicert <sup>®</sup> ONE                             |                                         |
|---|-------------------------------------------------------|-----------------------------------------|
| / | Enrollment request                                    |                                         |
|   | Subject Alternative Name (SAN)<br>RFC822 name (email) |                                         |
|   | Subject DN<br>Email                                   |                                         |
|   | Additional authentication fields:<br>PO Number        |                                         |
|   | PO Number                                             | ] ///////////////////////////////////// |
|   | Comments (optional)                                   |                                         |

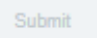

• Συμπληρώστε τα παρακάτω πεδία και πατήστε Submit:

## digicert'ONE

#### Enrollment request

Subject Alternative Name (SAN)

RFC822 name (email)

test@adacom.com

#### Subject DN

Email

test@adacom.com

Additional authentication fields:

#### PO Number

#### Επεξεργασία του αιτήματος σας για την έκδοση του πιστοποιητικού σας

Το τεχνικό τμήμα της ADACOM θα ελέγξει το αίτημα σας και θα λάβετε σύντομα ενημέρωση για την εξέλιξη του.

- Μόλις το αίτημα σας εγκριθεί θα λάβετε ένα email με έναν σύνδεσμο

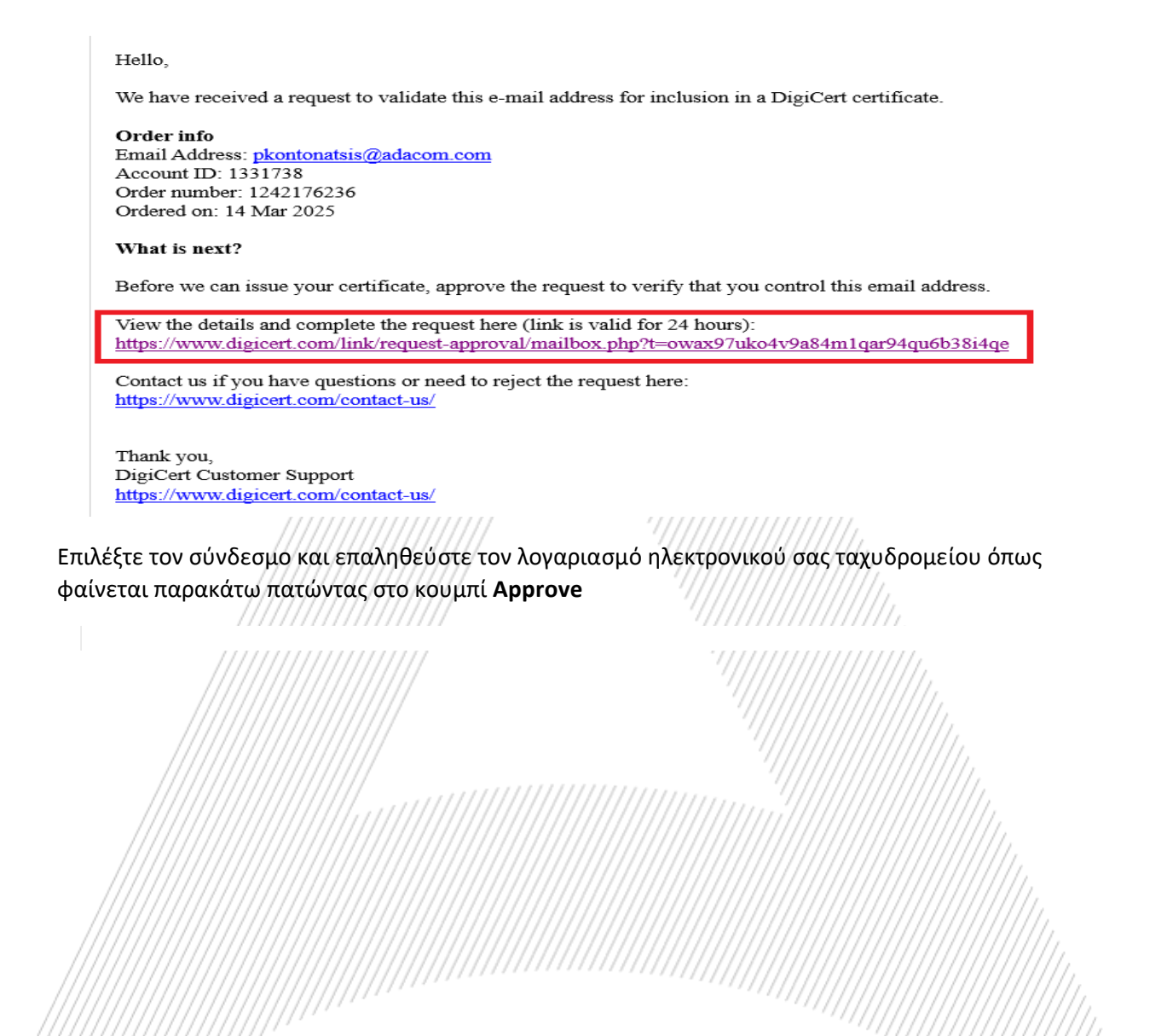

#### 3. Παραλαβή Πιστοποιητικού class 1 (pick up)

Για την παραλαβή του πιστοποιητικού σας ακολουθήστε τα παρακάτω βήματα:

\*\*\* Υποσημείωση: Το Link για την παραλαβή του πιστοποιητικού σας είναι ενεργό για 24 ώρες, μετά την λήξη του θα πρέπει να επαναληφθεί η διαδικασία \*\*\*

- Επιβεβαιώστε πως τα στοιχεία είναι σωστά και πατήστε στο κουμπί Next

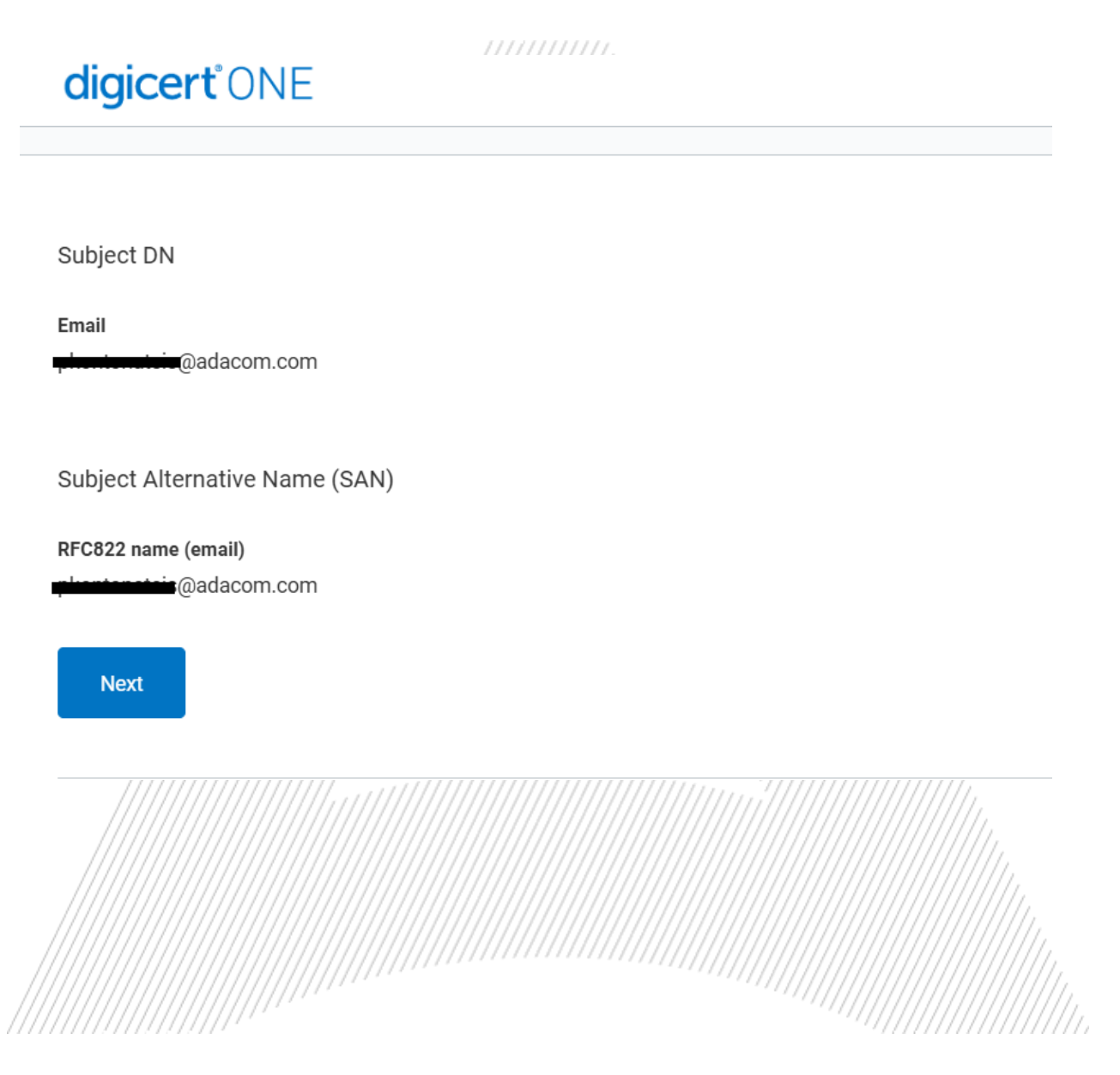

 Στην επόμενη σελίδα πατήστε στο κουμπί αντιγραφής που εμφανίζεται δεξιά από τον κωδικό του πιστοποιητικού ώστε να τον αντιγράψετε και κατόπιν πατήστε στο κουμπί
 Download ώστε να αποθηκεύσετε στον υπολογιστή σας το αρχείο του πιστοποιητικού.

#### \*\*\* ΕΙΝΑΙ ΠΟΛΥ ΣΗΜΑΝΤΙΚΟ ΝΑ ΚΡΑΤΗΣΕΤΕ ΣΕ ΑΣΦΑΛΕΣ ΣΗΜΕΙΟ ΤΟΣΟ ΤΟ ΑΡΧΕΙΟ ΤΟΥ ΠΙΣΤΟΠΟΙΗΤΙΚΟΥ ΟΣΟ ΚΑΙ ΤΟΝ ΚΩΔΙΚΟ ΤΟΥ, ΣΕ ΠΕΡΙΠΤΩΣΗ ΑΠΩΛΕΙΑΣ ΘΑ ΠΡΕΠΕΙ ΝΑ ΓΙΝΕΙ ΑΓΟΡΑ ΠΙΣΤΟΠΟΙΗΤΙΚΟΥ ΕΚ ΝΕΟΥ ΚΑΘΩΣ ΔΕΝ ΥΠΑΡΧΕΙ ΔΥΝΑΤΟΤΗΤΑ ΕΠΑΝΕΚΔΟΣΗΣ\*\*\*

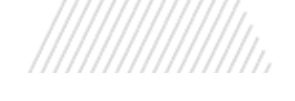

#### digicert<sup>®</sup>ONE

Install your certificate

A Do not close this window until you complete the installation process.

1. Copy your password.

You will not see this password again. It is required to install your certificate. Copy password to enable "Download" button.

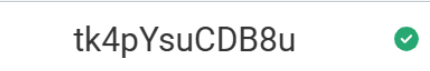

#### 2. Download and save the certificate to your computer.

Note: you will only be able to download the certificate once. Please ensure you save it after you click on the Download button.

Download

3. Install your certificate on any browser or platform. Once completed, you can close your browser

#### 4. Εγκατάσταση πιστοποιητικού

Εάν η εγκατάσταση θα γίνει σε υπολογιστή με **Windows** ακολουθήστε τα παρακάτω βήματα:

- Αρχικά αλλάξτε την κατάληξη του αρχείου από .p12 σε .pfx
- Κάντε δεξί κλικ στο πιστοποιητικό σας (.pfx) στην Εξερεύνηση των Windows και, στη συνέχεια, επιλέξτε Εγκατάσταση PFX από το μενού περιβάλλοντος.

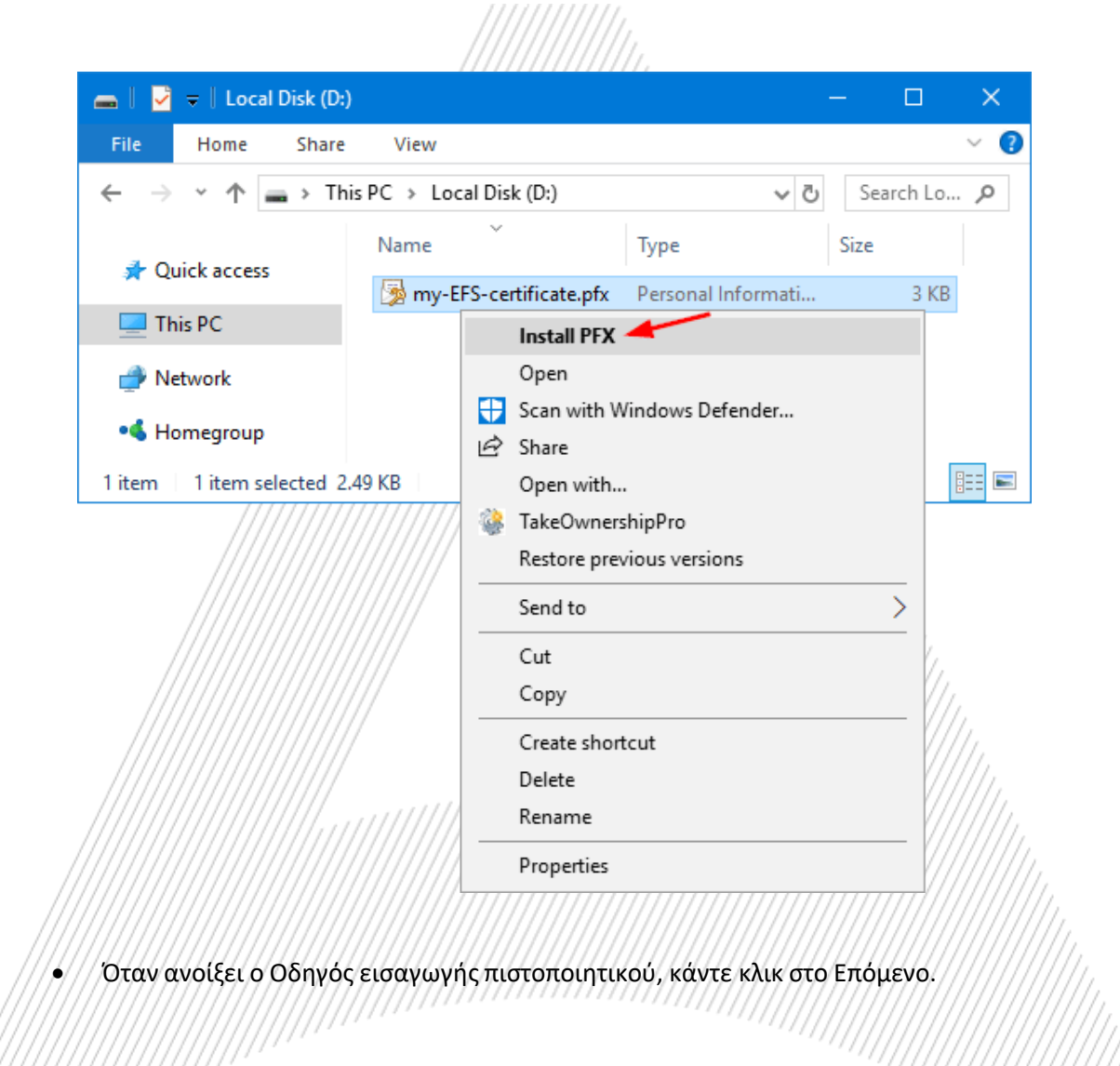

|                                                                                                    | ×                                                                                                    |
|----------------------------------------------------------------------------------------------------|----------------------------------------------------------------------------------------------------|
| 🔶 😼 Certificate Import Wizard                                                                                                    |                                                                                                    |
|                                                                                                    |                                                                                                    |
| Welcome to the Certificat                                                                                                    | e Import Wizard                                                                                                    |
| This wizard helps you copy certificates, o<br>lists from your disk to a certificate store.                                              | ertificate trust lists, and certificate revocation                                                                                   |
| A certificate, which is issued by a certific<br>and contains information used to protect<br>connections. A certificate store is the sys | ation authority, is a confirmation of your identity<br>data or to establish secure network<br>stem area where certificates are kept. |
| Store Location                                                                                                    |                                                                                                    |
| Current User                                                                                                    |                                                                                                    |
| O Local Machine                                                                                                    |                                                                                                    |
| To continue, click Next.                                                                                                    |                                                                                                    |
|                                                                                                    | Next Cancel                                                                                                    |
| ///////////////////////////////////////                                                                                                 | / `////////////////////////////////////                                                                                              |

 Επιβεβαιώστε το όνομα του αρχείο πιστοποιητικού με την επέκταση .PFX στο σχετικό πεδίο και πατήστε Next

| 🕂 🍃 Certificate Import Wizard                                                                                                    | ×  |
|----------------------------------------------------------------------------------------------------|----|
| File to Import<br>Specify the file you want to import.                                                                                                    |    |
| File name:<br>D:\my-EFS-certificate.pfx Browse                                                                                                    |    |
| Note: More than one certificate can be stored in a single file in the following formats:                                                                                   |    |
| Personal Information Exchange- PRCS #12 (.PFX,.P12)<br>Cryptographic Message Syntax Standard- PKCS #7 Certificates (.P7B)<br>Microsoft Serialized Certificate Store (.SST) |    |
|                                                                                                    |    |
| <u>N</u> ext Cance                                                                                                    | el |

Εισάγετε τον κωδικό πρόσβασης για να έχετε πρόσβαση στο ιδιωτικό κλειδί που σχετίζεται με το πιστοποιητικό. Επιλέξτε το πλαίσιο "Mark this key as exportable. This will allow you to back up or transport your keys at a later time". Κάντε κλικ στο Επόμενο.

| - 🍠 | Certificate Import Wizard                                                                                                    |    |
|-----|----------------------------------------------------------------------------------------------------|----|
| P   | rivate key protection<br>To maintain security, the private key was protected with a password.                                                                                                    |    |
|     | Type the password for the private key.                                                                                                    |    |
|     | Password:                                                                                                    |    |
|     | Import options:         □ Enable strong private key protection. You will be prompted every time the private key is used by an application if you enable this option.         ☑ Mark this key as exportable. This will allow you to back up or transport your keys at a later time.         □ Protect private key using virtualized-based security(Non-exportable)         ☑ Include all extended properties. |    |
|     | <u>N</u> ext Cance                                                                                                    | el |

• Κάντε κλικ στο "Automatically select the certificate store based on the type of certificate" και κάντε κλικ στο Next.

| ÷ | Ø Certificate Import Wizard                                                                                                    | × |  |
|---|----------------------------------------------------------------------------------------------------|---|--|
|   | Certificate Store         Certificate stores are system areas where certificates are kept.         Windows can automatically select a certificate store, or you can specify a location for the certificate.         Image: Automatically select the certificate store based on the type of certificate;         Image: Place all certificates in the following store         Certificate store:         Image: Description         Browse |   |  |
|   | <u>N</u> ext Cance                                                                                                    | I |  |

 Κάντε κλικ στο Finish. Θα πρέπει να δείτε ένα μήνυμα που αναφέρει ότι η εισαγωγή ήταν επιτυχής

|                                         |                                        | × |
|-----------------------------------------|----------------------------------------|---|
| 🔶 😼 Certificate Import Wizard           |                                        |   |
|                                         |                                        |   |
| Completing the C                        | ertificate Import Wizard               |   |
| The certificate will be import          | ed after you click Finish.             |   |
| You have specified the follo            | wing settings:                         |   |
| Certificate Store Selected              | Automatically determined by the wizard |   |
| Content<br>File Name                    | PFX                                    |   |
| The Name                                | D. uny-Li S-Cel uncate.pix             |   |
|                                         |                                        |   |
|                                         |                                        |   |
|                                         |                                        |   |
|                                         |                                        |   |
|                                         | 1                                      |   |
|                                         |                                        |   |
|                                         | <u>F</u> inish Cance                   | I |
| /////////////////////////////////////// |                                        |   |

Εάν η εγκατάσταση θα γίνει σε υπολογιστή με **MAC** ακολουθήστε τα παρακάτω βήματα:

• Ανοίξτε το Keychain Access Manager. Navigate to File > Import Item

| Keychain Access | File              | Edit                                   | View                                    | Window                   | Help                  |
|-----------------|-------------------|----------------------------------------|-----------------------------------------|--------------------------|-----------------------|
|                 | Nev<br>Nev<br>Nev | w Passo<br>w Secu<br>w Keyc<br>w Certi | word Ite<br>re Note<br>hain<br>ficate P | em<br>ltem<br>reference. | 発N<br>企業N<br>て業N      |
|                 | Im                | oort Ite                               | ms                                      |                          | <b>企</b> 第1           |
|                 | Exp               | oort Ite                               | ms                                      |                          | 企業E                   |
|                 | Ad                | d Keyc                                 | hain                                    |                          | <b>۵</b> ₩А           |
|                 | Del               | ete Ke                                 | ychain                                  | "System"                 | 7#2                   |
| and the second  | Clo               | se                                     |                                         |                          | жw                    |
|                 | Go                | There                                  |                                         |                          |                       |
|                 | Get               | Info                                   |                                         |                          | <b>光</b> Ⅰ            |
|                 | Un<br>Loc         | lock Ke<br>k All K                     | ychain<br>eychair                       | "System"<br>15           | ЖL                    |
| 9               | Ma                | ke Key                                 | chain "S                                | System" De               | fault                 |
|                 |                   |                                        |                                         |                          | and the second second |

• Επιλέξτε System στο Keychain και κάντε κλικ στο Add

| "test_digicert_c                        | "test_digicert_com.p12" to a keychain? |                                         |                                         |   |
|-----------------------------------------|----------------------------------------|-----------------------------------------|-----------------------------------------|---|
|                                         |                                        |                                         |                                         |   |
|                                         |                                        |                                         |                                         |   |
|                                         |                                        |                                         |                                         | 1 |
|                                         | Keychain:                              | System                                  | *<br>*                                  |   |
| View Certificates                       |                                        | Cancel                                  | Add                                     |   |
| ,,,,,,,,,,,,,,,,,,,,,,,,,,,,,,,,,,,,,,, |                                        | 7////////////////////////////////////// | (////////////////////////////////////// |   |

 Εισάγετε τον κωδικό πρόσβασης που δημιουργήσατε κατά τη δημιουργία του αρχείου .pfx και κάντε κλικ στην επιλογή Τροποποίηση Keychain.

|                                         | Enter the password for "test_digicert_com.p12" |
|-----------------------------------------|------------------------------------------------|
|                                         | Password:                                      |
|                                         | Show password                                  |
|                                         | Cancel OK                                      |
| /////////////////////////////////////// |                                                |

Στη συνέχεια, ακολουθήστε τα παρακάτω βήματα για να εκχωρήσετε το νέο πιστοποιητικό στις υπηρεσίες.

Σημείωση: Εάν σας ζητηθεί να εμπιστευτείτε αυτόματα πιστοποιητικά που εκδίδονται από την ΑΠ σας, ενεργοποιήστε την επιλογή Πάντα εμπιστοσύνη για να εμπιστευτείτε και να εγκαταστήσετε το πιστοποιητικό σας.

Το πιστοποιητικό θα εγκατασταθεί και μπορείτε να το δείτε κάνοντας κλικ στην κατηγορία **Category** > **My Certificates** in the Keychain Access utility.

#### 5. Εγκατάσταση πιστοποιητικού στο outlook

#### **1.** Επιλέξτε **File → Options**

|                | All similar              |                                                                                                    |
|----------------|--------------------------|----------------------------------------------------------------------------------------------------|
| en & Export    | Microsoft I              | Dicharge                                                                                                    |
|                | + Add Account            |                                                                                                    |
| e As           | 0                        | Account Settings                                                                                                    |
| e Allachtonata | Account                  | Change settings for this account or set up more<br>connections.                                                                   |
| a C            | Settings ~               | Access this account on the web.                                                                                                   |
|                |                          | Getthe Cuticox app for KOS or Android.                                                                                            |
|                |                          | Change                                                                                                    |
|                |                          | Automatic Replies (Out of Office)                                                                                                 |
|                | Automatic                | Use automatic replies to notify others that you are out of office, on vacation, or<br>not available to respond to email messages. |
|                | Replies                  |                                                                                                    |
|                | -                        | Mailbox Settings                                                                                                    |
|                | Inth                     | Manage the size of your mailbox by emptying Deleted Items and archiving.                                                          |
|                | ~                        | <ul> <li>162 GB free of 20 GB</li> </ul>                                                                                          |
|                |                          | Pulos and Alerte                                                                                                    |
|                | <b>\$</b>                | Use Rales and Alerts to help organize your incoming email messages, and receiv                                                    |
|                | Manage Rules<br>& Alerts | updates when items are added, changed, or removed.                                                                                |
| ice Account    | -                        |                                                                                                    |
| dback          | 5                        | Slow and Disabled COM Add-ins                                                                                                    |
| icms           | Manage CDM<br>Add-Ins    | Manage CIM add ins that are attecting your Outlook experience.                                                                    |
|                |                          |                                                                                                    |

2. Κατόπιν επιλέξτε Trust Center → Trust Center Settings

|                                         | General                                 | Help keep your documents safe and your computer secure and healthy.                    |                                         |                                         |
|-----------------------------------------|-----------------------------------------|----------------------------------------------------------------------------------------|-----------------------------------------|-----------------------------------------|
|                                         | Mail                                    | Security & more                                                                        |                                         |                                         |
|                                         | People                                  | Visit Office care to loss more about extention one miner and county                    |                                         |                                         |
|                                         | Tasks                                   | Visit Once.com to learn more about protecting your privacy and security.               |                                         |                                         |
|                                         | Search                                  | Microsoft Ifust Center                                                                 |                                         |                                         |
|                                         | Language                                | Microsoft Outlook Trust Center                                                         |                                         |                                         |
|                                         | Accessibility                           | The Trust Center contains security and privacy settings. These settings help keep your | Trust Center Settin                     | ne /                                    |
| /                                       | Advanced                                | computer secure. We recommend that you do not change these securitys.                  | past contor botting                     | - (),                                   |
| //                                      | Customize Ribbon                        |                                                                                        |                                         | 11,                                     |
| ///                                     | Quick Access Toolbar                    |                                                                                        |                                         | 9777                                    |
| ////                                    | Add ins                                 |                                                                                        |                                         |                                         |
| ////                                    | Toust Center                            |                                                                                        |                                         | (1)//.                                  |
| /////                                   |                                         |                                                                                        |                                         |                                         |
|                                         | 0                                       |                                                                                        |                                         |                                         |
| ///////                                 | 0                                       |                                                                                        |                                         |                                         |
| ////////                                | 0                                       |                                                                                        |                                         |                                         |
|                                         | 0                                       |                                                                                        |                                         |                                         |
|                                         | 6                                       |                                                                                        |                                         |                                         |
|                                         | 6                                       |                                                                                        |                                         |                                         |
|                                         | 6                                       |                                                                                        |                                         |                                         |
|                                         | //                                      |                                                                                        |                                         |                                         |
|                                         | 1                                       |                                                                                        | OK Ca                                   | ncel                                    |
|                                         | /////////////////////////////////////// |                                                                                        |                                         | 1////////////////////////////////////// |
| 3 Επιλέξ                                | rs Email So                             | curity  → Import Export                                                                | /////////////////////////////////////// |                                         |
| Littles                                 |                                         |                                                                                        | (////////////////////////////////////// | 777777777777777777777777777777777777777 |
| /////////////////////////////////////// | 1////////////////////////////////////// | ///////////////////////////////////////                                                | /////////////////////////////////////// |                                         |
|                                         | 7777777777777                           | ///////////////////////////////////////                                                | (////////////////////////////////////// |                                         |
| /////////////////////////////////////// |                                         |                                                                                        |                                         |                                         |
|                                         | /////////////////////////////////////// | /////                                                                                  | ··////////////////////////////////////  |                                         |

| t Center          | ?                                                                                                    | >      |
|-------------------|----------------------------------------------------------------------------------------------------|--------|
| usted Publishers  | Encrypted email                                                                                            |        |
| ivacy Options     | Encrypt contents and attachments for outgoing messages                                                     |        |
| m-pased sign-in   | Agd digital signature to outgoing messages                                                                 |        |
| ail Security      | Send clear text signed message when sending signed messages                                                |        |
| acriment Handling | Request s/Minte receipt for all s/Minte signed messages                                                    |        |
| tomatic Download  | Default Setting: customer-support@adacom.com * Settings                                                    |        |
| cro Settings      | Digital IDs (Certificates)                                                                                 |        |
| grammatic Access  | Digital IDs or Certificates are documents that allow you to prove your identity in electronic transactions |        |
|                   | Import/Export_                                                                                             |        |
|                   | Pand as Diain Tavt                                                                                         |        |
|                   | Read as Fight Text                                                                                         |        |
|                   | Regd all standard mail in plain text                                                                       |        |
|                   | Read all digitally signed mail in plain test                                                               |        |
|                   | Script in Folders                                                                                          |        |
|                   | Allow script in shared folders                                                                             |        |
|                   | Allow script in Public Folders                                                                             |        |
|                   |                                                                                                    |        |
|                   |                                                                                                    |        |
|                   |                                                                                                    |        |
|                   |                                                                                                    |        |
|                   |                                                                                                    |        |
|                   |                                                                                                    |        |
|                   |                                                                                                    |        |
|                   | OK                                                                                                    | Cancel |
|                   |                                                                                                    |        |
| /                 |                                                                                                    |        |
|                   | ///////////////////////////////////////                                                                    |        |

**4.** Βρείτε το αρχείο του πιστοποιητικού σας, συμπληρώστε τον κωδικό του πιστοποιητικού και πατήστε **ΟΚ** 

(Σε περίπτωση που έχετε ήδη εγκαταστήσει το πιστοποιητικό στον υπολογιστή σας πηγαίντε απευθείας στο βήμα 5)

|                                         | Import/Export                                                                                                    | Digital ID                                                                    | ×                                                                        |                                         |
|-----------------------------------------|----------------------------------------------------------------------------------------------------|-------------------------------------------------------------------------------|--------------------------------------------------------------------------|-----------------------------------------|
|                                         | Import exist                                                                                                    | ing Digital ID from a file                                                    |                                                                          |                                         |
|                                         | Import the Dig<br>password you                                                                                                    | jital ID from the file to your compu<br>entered while exporting the certifi   | ter. You must use the cate to this file.                                 |                                         |
| ///                                     | Import File:                                                                                                    | C:\certificate\cer.pfx                                                        | Browse                                                                   | 1                                       |
| ////                                    | Password:                                                                                                    | ••••                                                                          |                                                                          | 11.                                     |
|                                         | Digital ID Nan                                                                                                    | ne:                                                                           |                                                                          | ////                                    |
|                                         | C Export your<br>Export the Dig<br>protect this in                                                                                                    | Digital ID to a file<br>jital ID information into a file. Enter<br>formation. | a password to help                                                       |                                         |
| //////////////////////////////////      | Digital ID:                                                                                                    |                                                                               | Select                                                                   | ///////                                 |
| //////////////////////////////////      | Filename:                                                                                                    |                                                                               | Browse                                                                   | ////////                                |
| /////////////////////////////////////// | Password:                                                                                                    |                                                                               |                                                                          | (/////////                              |
| /////////////////////////////////////// | Confirm:                                                                                                    |                                                                               |                                                                          | //////////                              |
|                                         | Microsoft                                                                                                    | nternet Explorer 4.0 Compatible (le                                           | ow-security)                                                             | /////////////////////////////////////// |
|                                         | /// Delete Dig                                                                                                    | ital ID from system                                                           |                                                                          | /////////////////////////////////////// |
|                                         | Trust Center<br>Trusted Publishers<br>Program based Simi<br>Ernan Sarang<br>Attornerit Handi<br>Attornerit Handi<br>Attornerit Handi<br>Attornerit Handi<br>Hagen Setting | Excrypted email                                                               | r outgoong message:<br>easyn<br>naending opieren message:<br>ducom.com ● |                                         |
|                                         |                                                                                                    | Provi Argo en 1894 (2003).                                                    |                                                                          |                                         |

6. Αφού επιλέξετε το email σας από το την επιλογή "Security Settings Name", πατήστε στις επιλογές "Choose" για να σιγουρευτείτε πως έχει εγκατασταθεί το σωστό πιστοποιητικό

| and the second second         |                        |                  |         | Saluado destino destantes    |                       |                   |         |
|-------------------------------|------------------------|------------------|---------|------------------------------|-----------------------|-------------------|---------|
| Econolis Continue Interest    |                        |                  |         | Secure Second Preference     |                       |                   |         |
| Distance in the local dist    | Second com             |                  | ~       | Automosarptonta              | Scottura              |                   |         |
| Criptography Format: S.N.Rutt |                        |                  |         | Cryptography Format: 12/0600 |                       |                   |         |
| Default Security Set          | ting for this cryptogr | ophic message fo | rmat    | Default Security Set         | ing for this cryptog  | raphic message fi | senat   |
| Default Security Set          | ting for all cryptogra | phic messages    |         | Default Security Set         | ting for all cryptogr | ophic messages    |         |
| Security Labels.              | New                    | Delete           |         | Security Labels.             | New                   | Oelete            |         |
| Certificates and Algorit      | hms                    |                  |         | Certificates and Algorit     | ines:                 |                   |         |
| Signing Certificate:          | 69/1                   |                  | Choose  | Signing Certificate:         | ort                   |                   | Chosse. |
| Hash Algorithm:               | SHAT                   |                  |         | Hash Algorithm:              | \$144.1               | 19                | _       |
| Encryption Certificate:       | con                    |                  | Choose  | Encryption Certificate:      | cert                  | 12                | Choose, |
| Encryption Algorithm:         | AES (256-bit)          | Y                |         | Encryption Algorithm:        | AES (756-bit) 🗸       |                   |         |
| Send these certificat         | tes with signed mess   | aget             |         | send these certification     | tes with signed mes   | inagen            |         |
|                               |                        | ~                | minut 1 |                              |                       | [ or ]            | Card    |

7. Αν όχι επιλέξτε "more choices" επιλέξτε το σωστό πιστοποιητικό και πατήστε OK (Τόσο στο "Signing Certificate" όπως και στο "Encryption Certificate")

| Windows Security            | ;                   | Windows Security                                                                    | × |  |
|-----------------------------|---------------------|-------------------------------------------------------------------------------------|---|--|
| Select a Certificate        |                     | select a Certificate                                                                |   |  |
| lssuer: Adacom S.A. Class   | 1 - Public Trust CA | Valid From: 10/12/2022 to 10/13/2028<br>Click here to view cartificate properties   |   |  |
| Valid From: 10/12/2022 t    | o 10/13/2023        | Many chaines                                                                        |   |  |
| Click here to view certific | ate properties      | Sever Adacom S.A. Class 1 - Public Trust CA<br>Valid From: 10/12/2022 to 10/13/2023 |   |  |
| More choices                |                     | Issuer: ADACOM Qualified eSignatures CA G<br>Valid From: \$/30/2022 to \$/30/2023   | 2 |  |
| ОК                          | Cancel              | CK Cancel                                                                           |   |  |

8. Τέλος πατήστε ΟΚ σε όλα τα παράθυρα για να κλείσουν

# Για οδηγίες Τεχνικής Υποστήριξης επιλέξτε τον παρακάτω σύνδεσμο

https://pki.adacom.com/repository/gr/downloads/appforms/ https://pki.adacom.com/repository/gr/downloads/userguides/

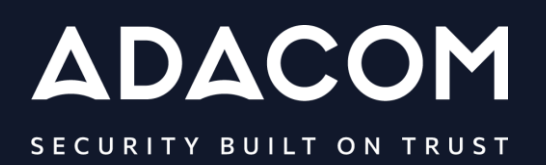

#### **GREECE / HQ**

25 Kreontos str. 104 42 Athens +30 210 51 93 740

#### **GREECE / Thessaloniki Office**

8 Chalkis str. 555 35 Pylaia Thessaloniki +30 2310 365 25

#### **CYPRUS**

10, Katsoni str. 1082, Nicosia +357 22 444 071

#### UNITED KINDOM

88 Wood St., Barbican EC2V 7RS, London <u>+44 (0) 203 1</u>26 4590

#### **KINGDOM OF BAHRAIN**

Manama Center, Blog: 316 Road: 383, Building: 128 Flat/Office: 2030

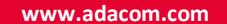

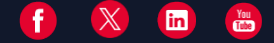